## **Email Setup**

**Outlook Express** 

To setup Microsoft Outlook Express to access your POP3 Email Account:

- 1 Start Outlook Express, from the Tools menu, click Accounts.
- . If the Internet Connection Wizard starts up automatically, skip ahead to step 3.

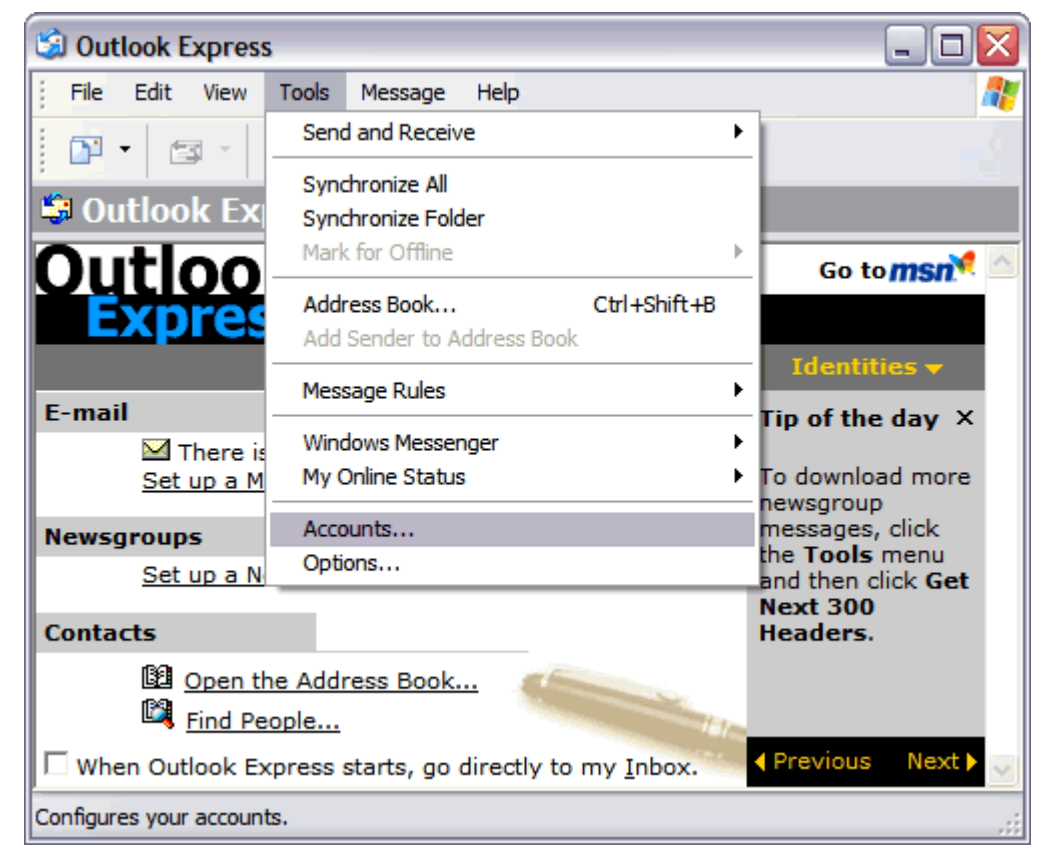

2 Click Add, and then click Mail to open the Internet Connection Wizard.

| ternet Accoun | ts                  |            |          | ? >                  |
|---------------|---------------------|------------|----------|----------------------|
| All Mail      | News Directory Serv | rice       |          | Add ►                |
| Account       | Туре                | Connection |          | <u>R</u> emove       |
|               |                     |            |          | Properties           |
|               |                     |            | Se       | t as <u>D</u> efault |
|               |                     |            |          | Import               |
|               |                     |            |          | Export               |
|               |                     |            |          |                      |
|               |                     |            | <u>s</u> | et Order             |
|               |                     |            |          | Close                |

- 3 On the Your Name page of the wizard, type your name as you want it to appear to everyone who gets e-mail from you,
- . and then click **Next**.

| Internet Connection Wizar                             | d 🛛 🛛                                                                                     |
|-------------------------------------------------------|-------------------------------------------------------------------------------------------|
| Your Name                                             | ×.                                                                                        |
| When you send e-mail, you<br>Type your name as you wo | ur name will appear in the From field of the outgoing message.<br>Juld like it to appear. |
| <u>D</u> isplay name:                                 | Jane Smith                                                                                |
|                                                       | For example: John Smith                                                                   |
|                                                       | < <u>B</u> ack <u>N</u> ext > Cancel                                                      |

4 In the E-mail address field, enter your email address and click Next.

| Internet Connection Wiza   | rd                                                       |       |
|----------------------------|----------------------------------------------------------|-------|
| Internet E-mail Address    |                                                          | s     |
| Your e-mail address is the | address other people use to send e-mail messages to you. |       |
| <u>E</u> -mail address:    | jsmith@coolexample.com                                   |       |
|                            | For example: someone@microsoft.com                       |       |
|                            | < <u>B</u> ack <u>N</u> ext > Ca                         | ancel |

5 On the E-mail Server Names page, your incoming mail server is a POP3 server. Your Incoming POP3 mail server is
mail.webguys.biz and your Outgoing SMTP mail server is mail.webguys.biz

|                              |              |                       |       | Ť |
|------------------------------|--------------|-----------------------|-------|---|
| My incoming mail gerver is a | POP3         | server.               |       |   |
| Incoming mail (POP3, IMAP o  | or HTTP) se  | rver:                 |       |   |
| mail.webguys.biz             |              |                       |       |   |
| An SMTP server is the server | that is used | d for your outgoing e | mail. |   |
| Outgoing mail (SMTP) server  | 1            |                       |       |   |
| mail.webguys.biz             |              |                       |       |   |
|                              |              |                       |       |   |
|                              |              |                       |       |   |
|                              |              |                       |       |   |

- 6 Type your account name which is your full email address and password. Please be sure the Remember password box
- . is checked and do not check Logon using secure password authentication, click Next.

| Internet Connection Wizard                                                                           |                                                                                                    |       |
|----------------------------------------------------------------------------------------------------|----------------------------------------------------------------------------------------------------|-------|
| Internet Mail Logon                                                                                  |                                                                                                    | s     |
| Type the account name and                                                                            | password your Internet service provider has given you.                                                        |       |
| Account name:                                                                                        | jsmith@coolexample.com                                                                                        |       |
| Password:                                                                                            | •••••                                                                                                    |       |
|                                                                                                    | Remember pass <u>w</u> ord                                                                                    |       |
| If your Internet service provide<br>(SPA) to access your mail acco<br>Authentication (SPA)' check be | r requires you to use Secure Password Authentication<br>ount, select the 'Log On Using Secure Password<br>ox. |       |
| Log on using <u>S</u> ecure Passv                                                                    | word Authentication (SPA)                                                                                     |       |
|                                                                                                    |                                                                                                    |       |
|                                                                                                    | < <u>B</u> ack <u>N</u> ext > Ca                                                                              | ancel |

7 On the setup confirmation page, click Finish. You're ready to send your first e-mail!

| Internet Connection Wizard                   |                                            |       |
|----------------------------------------------|--------------------------------------------|-------|
| Congratulations                              |                                            | ×     |
| You have successfully entered all of the inf | formation required to set up your account. |       |
| To save these settings, click Finish.        |                                            |       |
|                                              |                                            |       |
|                                              |                                            |       |
|                                              |                                            |       |
|                                              |                                            |       |
|                                              |                                            |       |
|                                              |                                            |       |
|                                              |                                            |       |
|                                              |                                            |       |
|                                              | < <u>B</u> ack Finish Ca                   | ancel |